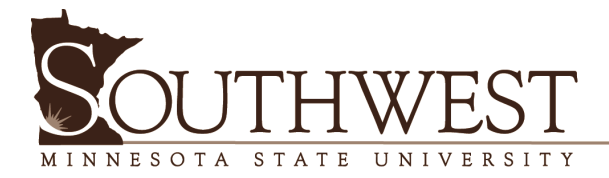

## SMSU Processing & Shipping Fee Payment / eShipGlobal Shipping Request

Please note: there are tips and instructions in RED on each of the screenshots to help you through the process.

## Go to the SMSU Website: <a href="https://www.smsu.edu/">https://www.smsu.edu/</a>

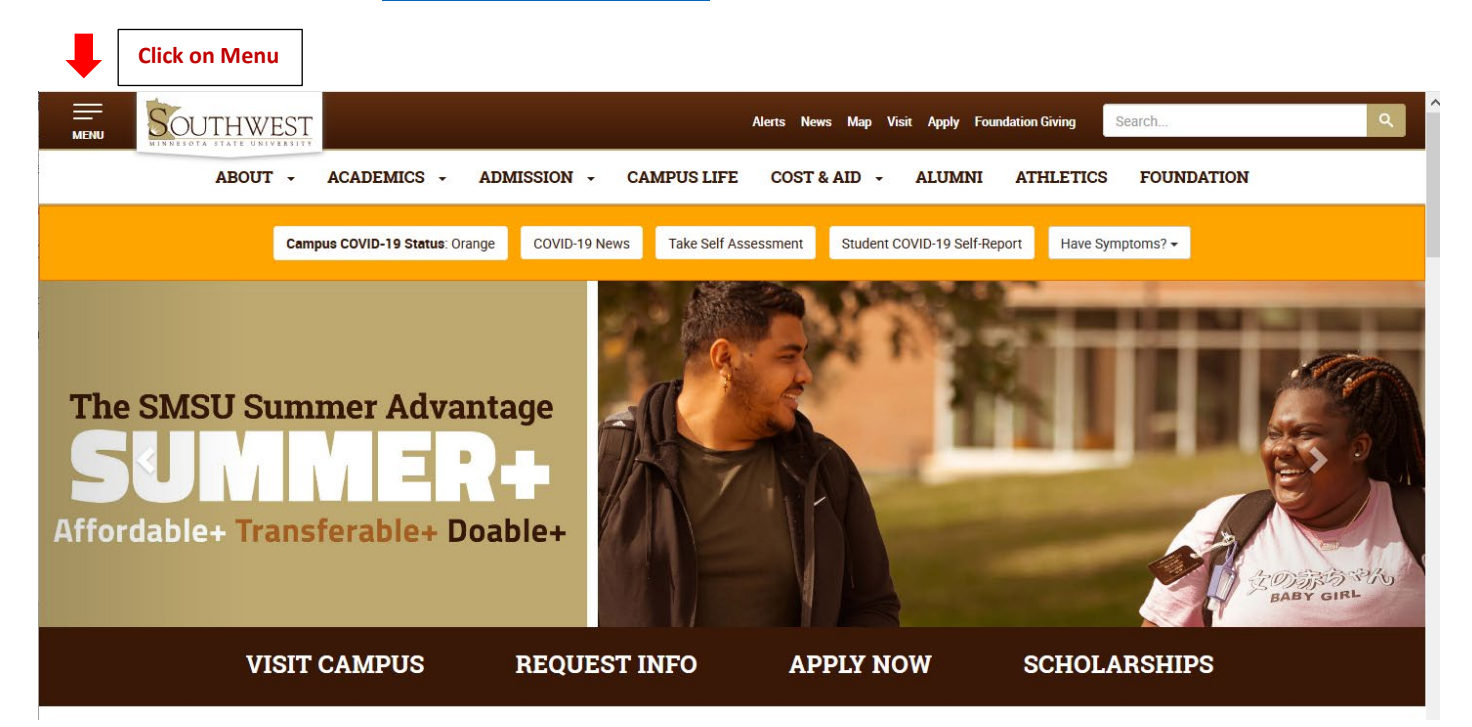

| CLOSE                | WEST                   |                         | Alerts News Map Visit Apply Foundation Giving                                                    | Search Q     |
|----------------------|------------------------|-------------------------|--------------------------------------------------------------------------------------------------|--------------|
| ABOUT -              |                        | ACADEMICS -             | ADMISSION -                                                                                      | CAMPUS LIFE  |
| COST & AID           | ) -                    | ALUMNI                  | ATHLETICS                                                                                        | FOUNDATION   |
| RESOURCES            | SERVICES               | PAGES                   |                                                                                                  |              |
| Calendar             | <b>1</b> Campus Dining | Administrative Links    | "My SMSU professors were committed to my                                                         | B B AN MAAAN |
| ban Campus Bookstore | Campus Map             | A Business Services     | success and went the extra mile to ensure I w<br>taking care of business. Athletic participatior | n in         |
| E Catalog            | Lirectory              | a Commencement          | basketball also helped me develop dedication<br>determination and drive – gualities that trans   | n, sfer to   |
| 🛱 Class Schedule     | 🖾 Email                | News & Events           | the workplace."                                                                                  |              |
| B D2L Brightspace    | E-Services             | Vublic Safety           | — Michael Walker, '98 Alum                                                                       |              |
| 🏦 Library            | \$ Financial Aid       | <b>O</b> Registration & | Click on E-Services                                                                              |              |
| SouthwestNet         | SMSU Scholarships      | Records                 |                                                                                                  |              |
| 🕇 StarID             | O Technology Services  | Student Handbook        |                                                                                                  |              |
| Loom Web             |                        | Advising Center         |                                                                                                  |              |

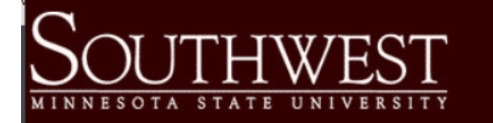

#### Southwest Minnesota Please login to continue. State University Log on with the StarID and 1501 State Street Marshall, MN 56258 USA Password you created to apply. The '\*' indicates a required field. \* StarID: ge2176xn Need Login Help? Need an ID? Sign Up Now. Phone 1-507-537-7021 \* Password: Toll-free: Institution: Southwest Minnesota State University $\sim$ 1-800-642-0684 Display Name: Display and print your name until next login. To protect Telecommunications Device for the your identity, you may wish to print only at secured Deaf locations. 1-800-627-3529 Login Fax: 1-507-537-7154

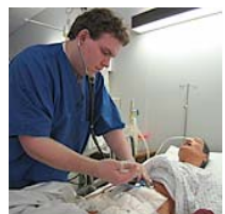

You must **logout** when finished to ensure that nobody else gains access to your records.

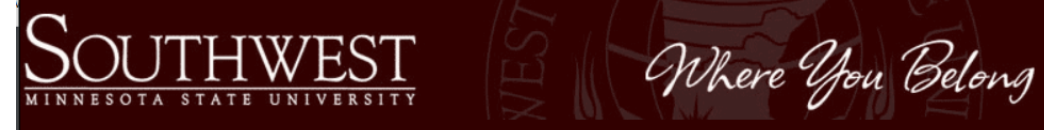

| Student e-services     | My Dashboard                            |                                                        |                      |                      | Mustang ID 14217475   <u>My Profile</u>   <u>Logout</u> |
|------------------------|-----------------------------------------|--------------------------------------------------------|----------------------|----------------------|---------------------------------------------------------|
| Dashboard              | my Businbourd                           | board                                                  |                      |                      | Switch to Employee e-Services                           |
| Home                   | Welcome to Minnes                       | ota State Colleges & Uni                               | versities eServices. |                      |                                                         |
| Assount Management     | Holds that may I                        | mpact Registration                                     |                      |                      |                                                         |
| Account Management     | Yo                                      | our Immunization Reco                                  | d may not be curre   | nt: Contact Health S | ervices-BA 158 (507-537-7202)                           |
| Courses & Registration |                                         |                                                        |                      |                      |                                                         |
| Academic Records       | Action Items                            |                                                        |                      |                      |                                                         |
| Financial Aid          | Personal - Military<br>Sign up now to g | <u>y and Veteran Status</u><br>et your year-end tax fo | rm for tuition onli  | ine.                 |                                                         |
| Housing and Dining     | Click on Bills                          | ]                                                      |                      |                      |                                                         |
| Bills and Payment      | and Payment                             | ng 2021                                                |                      |                      |                                                         |
| Student Employment     | School                                  | Class                                                  | Davs                 | Time                 | Bldg/Boom                                               |
| Contact Us             |                                         | 0033                                                   | Days                 | THIC                 | bidg/ Noom                                              |

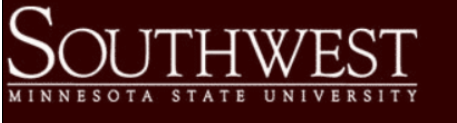

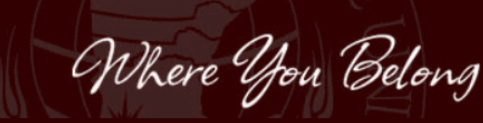

Where You Belong

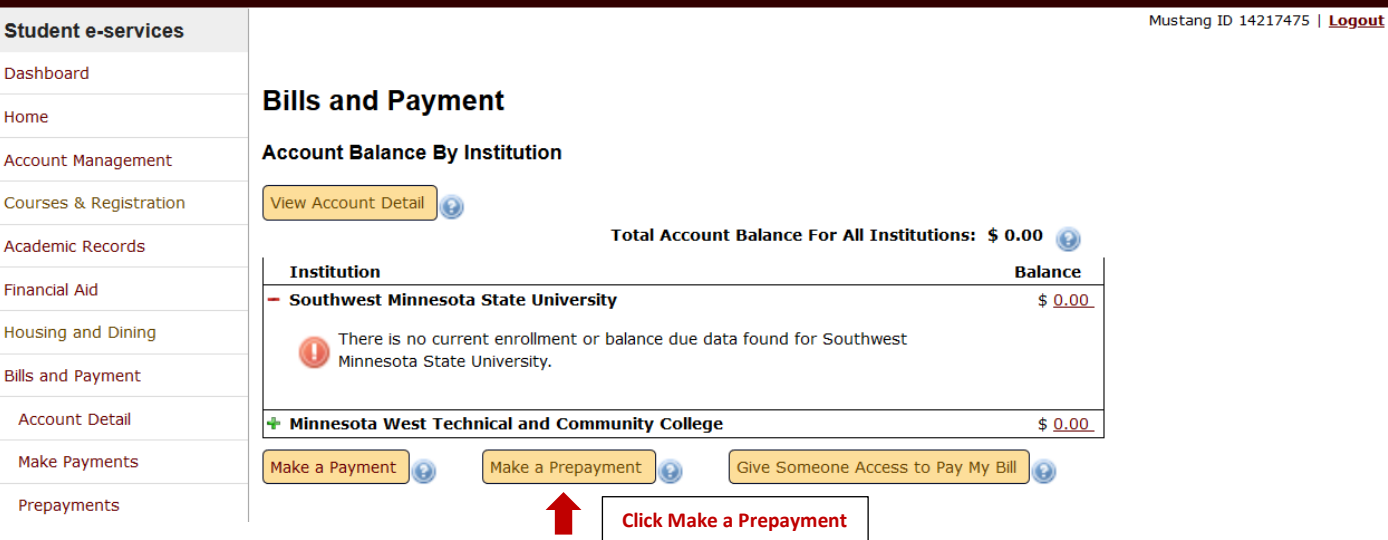

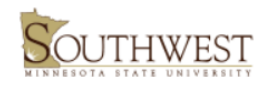

### Student e-services Dashboard

Account Management Courses & Registration Academic Records Financial Aid

Bills and Payment Account Detail Make Payments Prepayments

Home

COVID-19 Attestation COVID-19 Test Submission

## Make a Prepayment

Mustang ID 14217475 | <u>Logout</u>

#### Select the Int'l Student **Application Processing Fee**

Prepayments are down payments for tuition and fees, activities, services or other charges that have not yet been posted on your account.

| Institution                                | Term           | Prepayment Type                            |        |   |
|--------------------------------------------|----------------|--------------------------------------------|--------|---|
| + Southwest Minnesota State University     | 2022<br>Spring | International Student<br>Transfer Fee      | Select |   |
| <br>✤ Southwest Minnesota State University | 2022 Fall      | Int'l Student Application<br>Procesing Fee | Select | - |
| <br>✤ Southwest Minnesota State University | 2022 Fall      | Housing Prepayment                         | Select |   |

Return to Bills and Payment Home Housing and Dining

| $\overline{\mathbf{C}}$    |           |        |
|----------------------------|-----------|--------|
|                            | 1.10 01   | DI     |
| <u>OCOTTI W EST</u>        | Where Vou | Belong |
| MINNESOTA STATE UNIVERSITY |           |        |

| Student e-services     |                                                                                             |                                        |                                          |                                                                  | Mustang ID          |
|------------------------|---------------------------------------------------------------------------------------------|----------------------------------------|------------------------------------------|------------------------------------------------------------------|---------------------|
| Dashboard              | Bronovmont Toward Futu                                                                      | ro Chargo                              | c                                        |                                                                  |                     |
| Home                   | Prepayment Toward Putu                                                                      | re charge                              | 3                                        |                                                                  |                     |
| Account Management     | The required payment amount for this pre<br>your payment preference (e-Check or Crea        | payment type is<br>lit/Debit Card), t  | displayed below.<br>hen click Pay Now    | To complete this prepayme                                        | nt, select          |
| Courses & Registration | Institution                                                                                 | Term                                   | Prepayment                               | Туре                                                             | Payment Amo         |
| Academic Records       | Southwest Minnesota State University                                                        | 2022 Fall                              | Int'l Student                            | Application Procesing Fee                                        | \$ 100              |
| Financial Aid          | Pay by e-Check O (USBank                                                                    | will require entry                     | of all eight digits                      | of the Student ID <b>1421747</b>                                 | 5 for verification) |
| Housing and Dining     | Pay by Credit/Debit Card 🛛 🛑                                                                | Click Pay by C                         | redit Card                               |                                                                  |                     |
| Bills and Payment      | Pay Now Click Pay Now                                                                       |                                        |                                          |                                                                  |                     |
| Account Detail         | Clicking the Pay Now button above will open                                                 | a new browser w                        | vindow and will dire                     | ect you to the US Bank payr                                      | nent                |
| Make Payments          | site for online payment.                                                                    |                                        |                                          |                                                                  |                     |
| Prepayments            | If you are paying with a Debit (Check) Card,<br>be paid from these cards. If you have any o | be advised that<br>questions, check    | many banks have<br>with your individua   | a daily limit on the amount t<br>al bank for specific rules on y | :hat may<br>/our    |
| Payment Plan           | account.                                                                                    |                                        |                                          |                                                                  |                     |
| 1098-T Tax Form        | Within the US Bank site, payments made in<br>note that payment is being made to Minnes      | cluding schools o<br>ota State College | ther than the one<br>s and Universities. | you are currently logged int                                     | o will              |
| Student Employment     | If you have billing and payment questions, p                                                | lease call: (507)                      | 537-7117.                                |                                                                  |                     |
| Contact Us             | Return to Make a Prepayment to change you                                                   | ur prepayment ch                       | oice.                                    |                                                                  |                     |

**Campus Links** Return to Bills and Payment Home Mustang ID 14217475 | Logout

**Payment Amount** 100.00

# SOUTHWEST

#### Student e-services

## Dashboard

#### Home

Account Management

#### Courses & Registration

Academic Records

#### Financial Aid

Housing and Dining

Bills and Payment

- Account Detail
- Make Payments
- Prepayments

### Payment Plan

1098-T Tax Form

#### Student Employment

Contact Us

### **Check for Completed Prepayment**

## If the US Bank 'Payment on Account' screen did not automatically pop up (<u>see screenshot on next page</u>) click on the US Bank web site as indicated by the first arrow

Mustang ID 15411797 | Logout

A new window should have opened, directing you to the US Bank web site to make a prepayment.

If it did not, you may go to the <u>US Bank web site</u> ke a prepayment now.

If you have made a prepayment, your transaction may take a few seconds to process.

You may check now to see if your prepayment has registered with our system.

Return to Bills and Payment Home

Once you have made your online payment Click on Bills and Payment Home to review. You have now completed your application payment!

Where You Belong

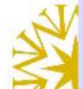

# Please direct questions on charges or payments to your college or university business office

| My Payment                                                         |                                            |                                                                                                  |
|--------------------------------------------------------------------|--------------------------------------------|--------------------------------------------------------------------------------------------------|
| your student account<br>Amount Due<br>Student Name<br>Payment To S | \$100.00<br>Jane Mustang<br>SW Minn SU     | Fill in the required information and<br>click Continue at the bottom of the<br>screen to process |
| Payment Information                                                |                                            |                                                                                                  |
| Frequency (<br>Payment Amour<br>Payment Date (                     | Dne Time<br>100.00<br>Pay Now              |                                                                                                  |
| Contact Information                                                |                                            |                                                                                                  |
| First Name                                                         |                                            |                                                                                                  |
| Last Name                                                          |                                            |                                                                                                  |
| Company                                                            | (Optional)                                 |                                                                                                  |
| Address 1                                                          |                                            |                                                                                                  |
| Address 2<br>City/Town                                             | (Optional)                                 |                                                                                                  |
|                                                                    |                                            |                                                                                                  |
| State/Province/Regi                                                | on                                         |                                                                                                  |
| Zip/Postal Co                                                      | de                                         |                                                                                                  |
| Count<br>Phone Numb                                                | er                                         |                                                                                                  |
| Email Addre                                                        | ss                                         |                                                                                                  |
| Payment Method                                                     |                                            |                                                                                                  |
| Card Numb                                                          | er                                         | DISCOVER Material VISA                                                                           |
| Expiration Da                                                      | te Month 🗸 Year 🗸                          |                                                                                                  |
| Card Security Co                                                   | de                                         |                                                                                                  |
| Card Billing Addre                                                 | ss ● Use my contact<br>○ Use a different a | information address<br>address                                                                   |
| Continue Cancel                                                    |                                            |                                                                                                  |